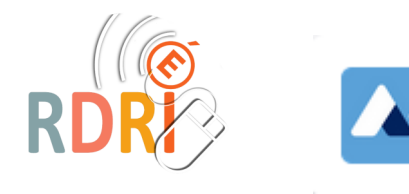

## **APPS EDUCATION**

LA SYNCHRONISATION DE NUAGE (NEXTCLOUD)

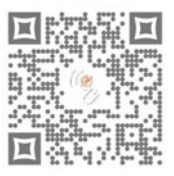

## Synchroniser, pour quoi faire?

La synchronisation de Nuage va vous permettre de retrouver sur tous vos appareils le contenu de votre Nuage, de faire des modifications depuis un appareil et de les retrouver en ligne et sur vos autres appareils, et de transférer des documents d'un appareil à l'autre.

On peut synchroniser les ordinateurs mais aussi le téléphone et la tablette.

Rendez vous sur cette page : <u>https://nextcloud.com/install/#install-clients</u>

Pour une synchronisation d'ordinateur choisissez Download for Desktop et téléchargez celui qui correspond à votre type d'ordinateur. (les captures ci-dessous correspondront à une installation sur PC)

Si vous voulez synchroniser un appareil mobile, allez dans votre store et téléchargez l'application Nextcloud.

Retrouvez le fichier téléchargé qui devrait être nommé 🙀 Nextcloud-3.6.1-x64.msi Cliquez dessus et installezle. (cliquez sur next à chaque étape puis install et ok)

Une fenêtre s'ouvre, cliquez sur se connecter : coller l'adresse de votre nuage de type :

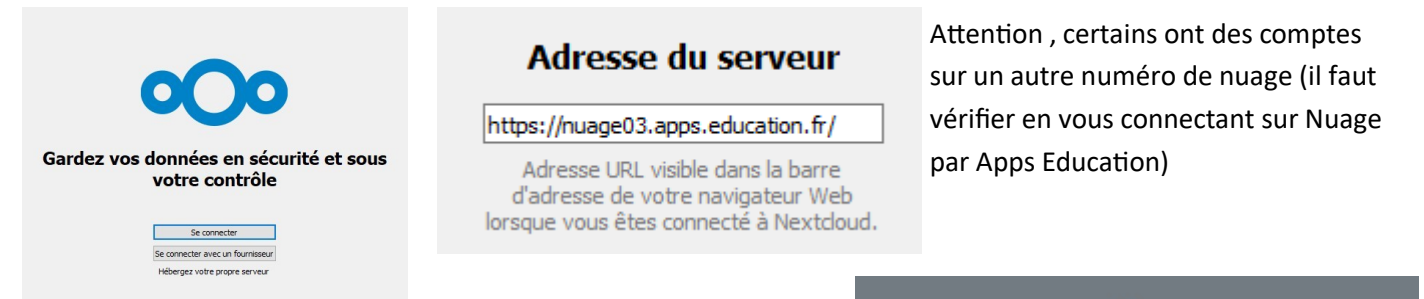

Si demandé, connectez vous à votre compte Apps Education avec la méthode que vous utilisez habituellement (authentification nationale pour les comptes personnels ou identifiant mot de passe pour les comptes école ou collectifs)

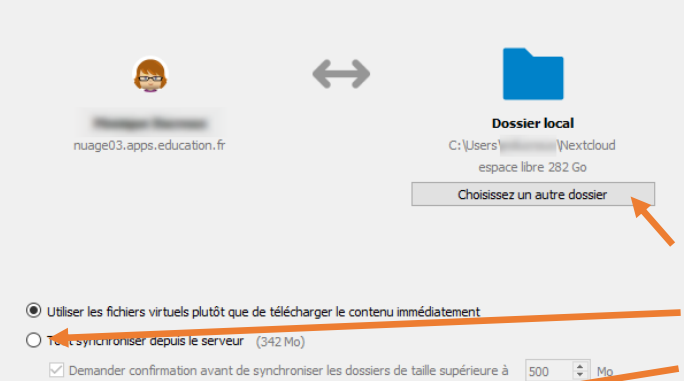

Demander confirmation avant de synchroniser des stockages exter

🔘 Sélectionner le contenu à synchroniser 🔫

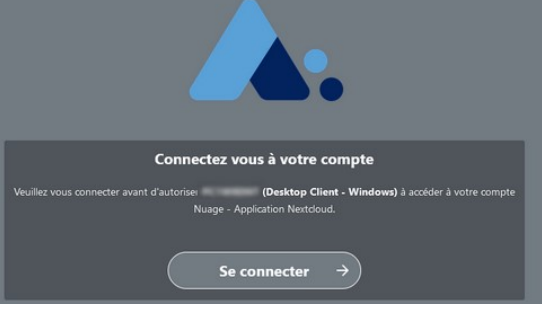

Quand cette vérification est faite, vous pouvez retourner sur la fenêtre Nextcloud.

Vous pouvez choisir où sera rangé le dossier de synchronisation ou le laisser tel quel.

Cochez ensuite sur Tout synchroniser depuis le serveur

ou choisissez les contenus que vous voulez synchroniser.

Octobre 2022 MD Réseau Départemental de Ressources Informatiques <u>https://rdri.edu.ac-lyon.fr/</u>

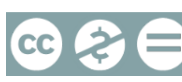

page 1 / 2

La synchronisation de tout le contenu de votre nuage va importer dans le dossier tout ce que vous y avez mis.

D'où l'importance d'un classement explicite...

Dans votre explorateur de fichiers, vous avez à présent un dossier Nextcloud où chaque contenu est marqué du signe de la synchronisation.

| Vous voyez également si le dossier ou le fichier est |                                        |                                      |  |  |
|------------------------------------------------------|----------------------------------------|--------------------------------------|--|--|
| partagé.                                             |                                        | y a moins d'une minute               |  |  |
| > 📀 Nextcloud                                        | a.                                     | Dans ce dossier local, si vous sup-  |  |  |
| 🔿 🦲 OneDrive - Personal                              |                                        | primez un contenu, il sera suppri-   |  |  |
| V 💻 Ce PC                                            | a. 1                                   | mé dans Nuage également.             |  |  |
| > 🔜 Bureau                                           | 3                                      |                                      |  |  |
| <ul> <li>E Images</li> </ul>                         | 0                                      | A l'inverse, si vous rajoutez un fi- |  |  |
| > 🎝 Musique                                          | 0                                      | chier, il sera ajouté dans Nuage.    |  |  |
| AC -110                                              |                                        |                                      |  |  |
| Accès rapide                                         | Nom ^                                  | + D22-juin-ARENA-nouveautes.pptx     |  |  |
| S Nextcloud                                          | Comparatif_des_services_de_nettoyage_v | Nom rendules langues 21.22 disc      |  |  |
| → Déplacer vers N                                    | lextcloud                              |                                      |  |  |
|                                                      | B Gérer son agenda en ligne.pdf        | Gérer son agenda en ligne.pdf        |  |  |
|                                                      | Al learninganns-tuto.ndf               |                                      |  |  |

Q

 $\odot$ 

Rechercher des fichiers, des messages, des événements ..

Dans narramus paperboards

Synchronisation du fichier 43 sur 93

161 Mo sur 342 Mo 1 57 secondes restants

compère lapin.ubz a été synchronisé

A l'instant

.....

Dans l'application mobile, il faut procéder de la même façon :

- 1. connexion au serveur Nuage
- 2. connexion à votre compte

Vous retrouverez tout le contenu de votre cloud sur l'appareil mobile.

|       | Recherche dans Nextcloud          | 6 |     |  |
|-------|-----------------------------------|---|-----|--|
| Nom : | de A à Z Ý                        |   |     |  |
| I     | devoirs<br>0 B+ 23 août' à 11:44  | G | ••• |  |
| S     | Images<br>9 KB • 10 mai 'à' 18:44 | G | •   |  |

Un tutoriel vidéo a été réalisé par Emmanuel Poirier, ERUN des Hauts de France :

Tutoriel Synchronisation Nuage et plus

| Octobre 2022 | Réseau Départemental de Ressources Informatiques |
|--------------|--------------------------------------------------|
| MD           | <u>https://rdri.edu.ac-lyon.fr/</u>              |

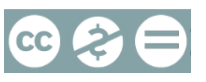

esse du serveur https://

https://<u>nuage03.apps.education.fr</u>

se URL visible dans la barre d'adresse de vo

page 2 / 2

 $\rightarrow$